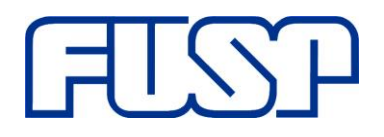

## TUTORIAL PARA REALIZAÇÃO DA CONSULTA CADASTRAL AO e-SOCIAL

- 1. Acesse o site <a href="http://consultacadastral.inss.gov.br/Esocial/pages/index.xhtml">http://consultacadastral.inss.gov.br/Esocial/pages/index.xhtml</a>
- 2. Clique em "Consulta on-line": \_\_\_\_
- 3. Preencha os dados solicitados e clique em "Adicionar"

| * Nome:                |            |
|------------------------|------------|
| * Data de Nascimento:  | DD/MM/AAAA |
| * CPF:                 |            |
| * NIS (NIT/PIS/PASEP): |            |
|                        | Adicionar  |

4. Preencha os caracteres que aparecem na imagem e clique em "Consultar"

| Informe os caracteres que aparecem na imagem abaixo—<br>* Código da figura ou dígitos sonoros reproduzidos com os botões ao lado: | Digite o texto acima: |
|----------------------------------------------------------------------------------------------------|-----------------------|
| Consultar                                                                                                    |                       |

5. Aparecerá a tela "Resultado"

6.

| Os campos precedidos co    | m asterisco(*) são de preench | imento obrigatór | io.                      |
|----------------------------|-------------------------------|------------------|--------------------------|
|                            | Mensagem                      | Orientação       | 1                        |
| c                          | os dados estão corretos.      |                  |                          |
| e o "resultado" for =      |                               |                  | , salve a tela e encamir |
| ara a FUSP, junta          | imente com o resta            | nte da doo       | cumentação. Procedime    |
| ontratação de Pesso        | a Física - conforme in        | struções ge      | rais 01/05/2021 através  |
| nk: <u>https://www.fus</u> | p.org.br/projetos-em-         | andamento        |                          |

 Se o "resultado" for outro, verifique o motivo e, após solicitada a correção no órgão responsável (Caixa Econômica Federal), Agência de Correios etc., repita todo o procedimento até aparecer a informação "os dados estão corretos".